## **DIGITAL CUSTOMER EXPERIENCE**

This diagram summarizes the shopping experience on UrbanStems.com. It highlights the major steps that new and returning customers must take to complete a purchase. It also notes alternate and supporting actions that are part of the UrbanStems digital experience.

Last updated on June 19, 2017

|                                                                                    | ENTRY >            | PRODUCT SELEC                       | CTION >                                                                           |                                                                                                    | CHECKOUT >                               |                                    |                                                                        |                                                                                           |                                                                 |                                       |                                               |                |
|------------------------------------------------------------------------------------|--------------------|-------------------------------------|-----------------------------------------------------------------------------------|----------------------------------------------------------------------------------------------------|------------------------------------------|------------------------------------|------------------------------------------------------------------------|-------------------------------------------------------------------------------------------|-----------------------------------------------------------------|---------------------------------------|-----------------------------------------------|----------------|
| IEW<br>SUSTOMER<br>nauthenticated users                                            | Enters via ad      | Maita ta antar                      |                                                                                   |                                                                                                    |                                          |                                    |                                                                        |                                                                                           |                                                                 |                                       |                                               |                |
| livery address early on in their shopping perience. This ensures products shown in | •                  |                                     | Sellvery address                                                                  |                                                                                                    | 1                                        |                                    |                                                                        |                                                                                           |                                                                 |                                       |                                               |                |
| e storefront are available in the recipient's                                      | Enters via ad, URL | HOME<br>/                           | STOREFRONT<br>/products<br>—                                                      | PRODUCT<br>/products/the-suez<br>—                                                                                                    |                                          |                                    |                                                                        |                                                                                           |                                                                 |                                       |                                               |                |
|                                                                                    |                    | Select "Shop" or<br>"Just browsing" | Select product<br>• Alert bar shown<br>• Defaults to inventory<br>available in DC | Enter findable address,<br>delivery date<br>Select "Add to cart" or<br>"Double the stems"<br>• Unfindable address<br>shows button with "Not<br>available"<br>• Unavailable date shows<br>button with "Sold out,<br>choose another date" |                                          |                                    |                                                                        |                                                                                           |                                                                 |                                       |                                               |                |
|                                                                                    |                    | Enters delivery                     | address immediate                                                                 | ly                                                                                                    |                                          | ▶                                  |                                                                        |                                                                                           | ,                                                               |                                       |                                               |                |
|                                                                                    |                    | HOME<br>/                           | STOREFRONT<br>/products                                                           | <b>PRODUCT</b><br>/products/the-suez                                                                                                    | <b>CART</b><br>/products/the-suez        | <b>EMAIL</b><br>/products/the-suez | <b>SIGN UP</b><br>/products/the-suez                                   | <b>RECIPIENT</b><br>/checkout/recipient                                                   | <b>DELIVERY</b><br>/checkout/delivery                           | MESSAGE<br>/checkout/message          | <b>PAYMENT</b><br>/checkout/payment           | <b>S</b><br>/s |
|                                                                                    |                    | Enter findable delivery     address | —<br>Select product                                                               | <br>Enter delivery date<br>Select "Add to cart" or<br>"Double the storme"                                                                                                    | –<br>Select add-ons<br>Select "Checkout" | —<br>Enter new email<br>—          | —<br>Enter first, last, phone,<br>password, referal code<br>(optional) | —<br>Enter new recipient first,<br>last, street address, city,<br>state, zip, phone; apt, | —<br>Enter 2 hour window,<br>special instructions<br>(optional) | —<br>Enter note<br>Select "Save note" | –<br>Enter credit card details,<br>promo code | _              |

KEY

**PAGE** URL

—

\_\_\_\_

Notes

Primary Action

Secondary Action

| Products change         |                                       | <ul> <li>*Double the stems"</li> <li>• Unavailable date shows</li> </ul> | ociect oneckout                             | Enter exsiting email and then password and skip to choose recipient | Select "Continue" | Select "Continue"    | Select "Continue"         | Select "Place order" |
|-------------------------|---------------------------------------|--------------------------------------------------------------------------|---------------------------------------------|---------------------------------------------------------------------|-------------------|----------------------|---------------------------|----------------------|
| Enter unfindable addres | SS                                    | button with "Sold out,<br>choose another date"                           |                                             |                                                                     |                   | <br>Choose recipient | —<br>Select "Change date" |                      |
|                         |                                       |                                                                          |                                             |                                                                     |                   |                      |                           |                      |
|                         | Not in that area                      |                                                                          |                                             |                                                                     |                   |                      |                           |                      |
|                         |                                       |                                                                          | •                                           |                                                                     |                   |                      |                           |                      |
|                         | WE'LL BE THERE SOON<br>/products<br>— | <b>CONFIRM</b><br>manage.kmail-lists.com<br>—                            | CONFIRMATION<br>manage.kmail-lists.com<br>— |                                                                     |                   |                      |                           |                      |
|                         | Enter email address                   | Confirm email and enter<br>zip, first, last name                         |                                             |                                                                     |                   |                      |                           |                      |

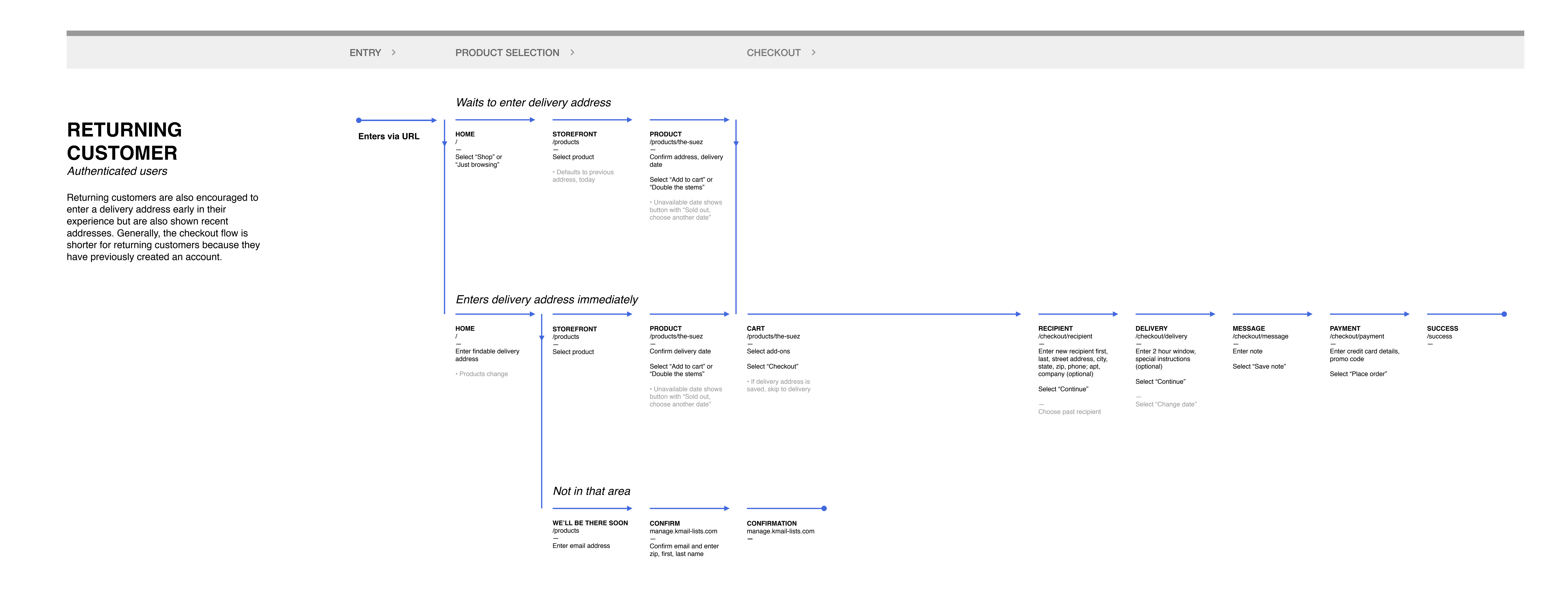

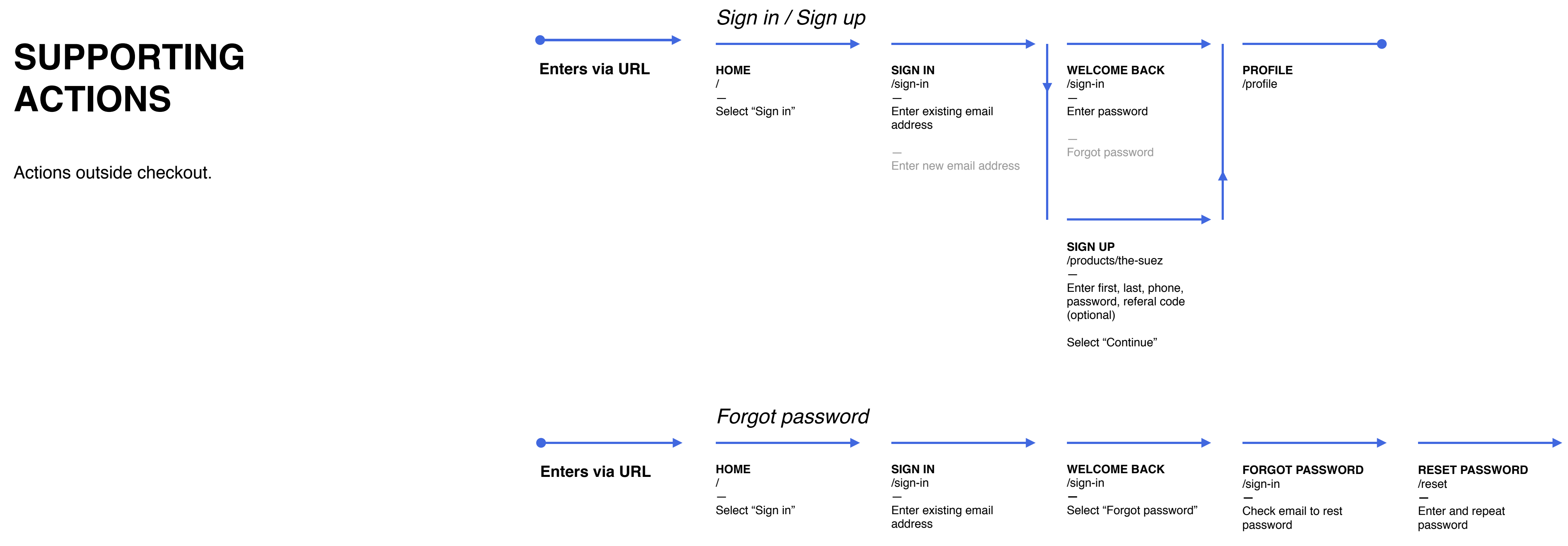

Select "Reset password'

SUCCESS

Select "Sign in"

/reset

—

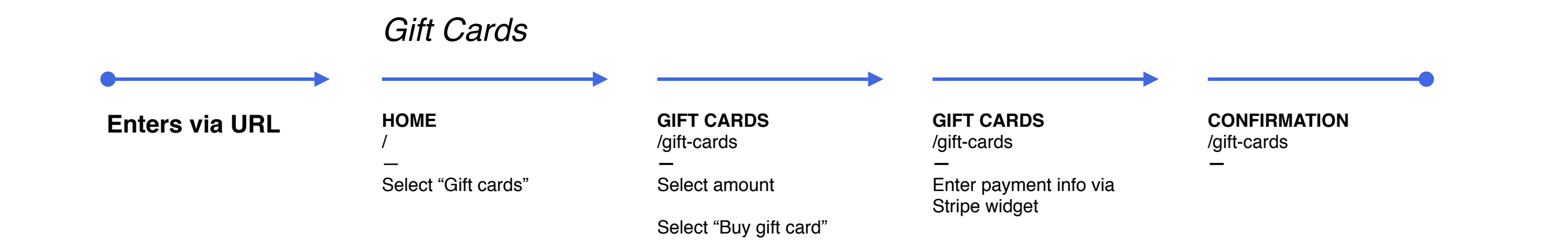

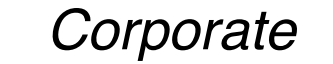

| •              |                                     | ▶▶                                                                                                    | •                                                                                      |
|----------------|-------------------------------------|----------------------------------------------------------------------------------------------------|----------------------------------------------------------------------------------------|
| Enters via URL | HOME<br>/<br><br>Select "Corporate" | <b>CORPORATE</b><br>/business.urbanstems<br>.com/weekly-flowers<br>—<br>Enter full name, email,<br>phone number, event | <b>CONFIRMATION</b><br>/business.urbanstems<br>.com/subscription-<br>confirmation<br>— |

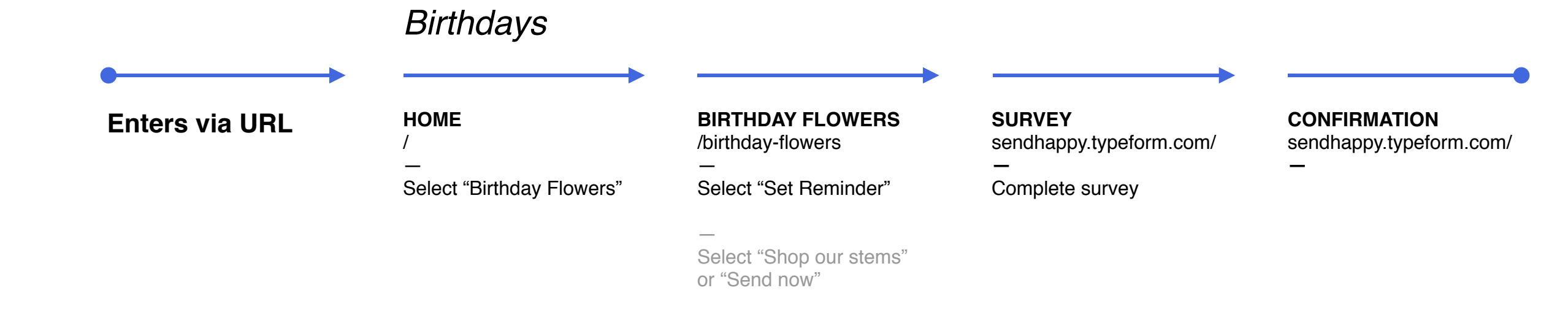

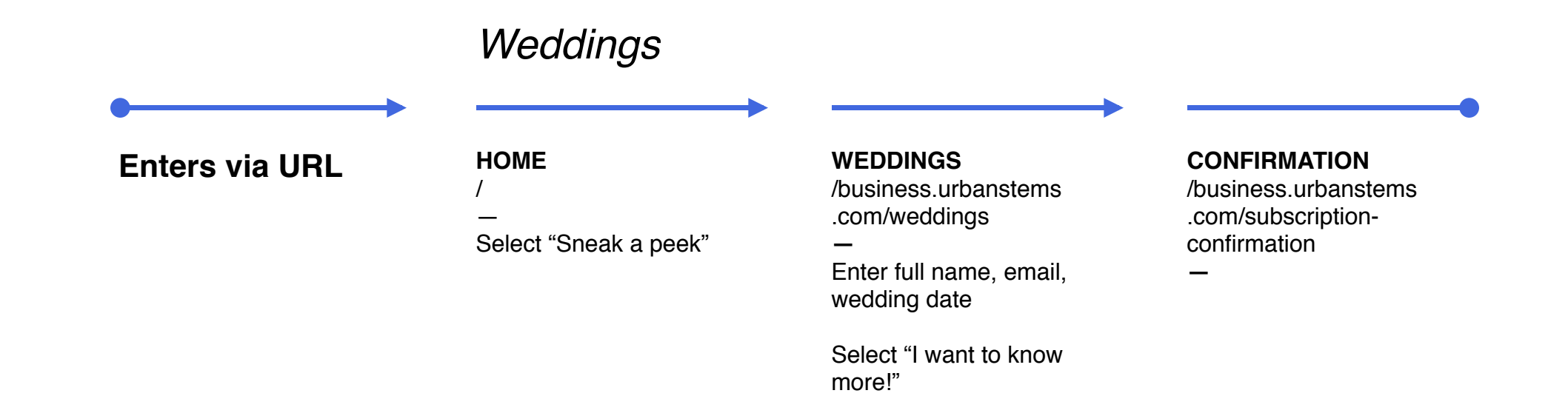